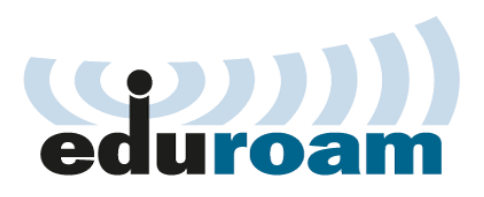

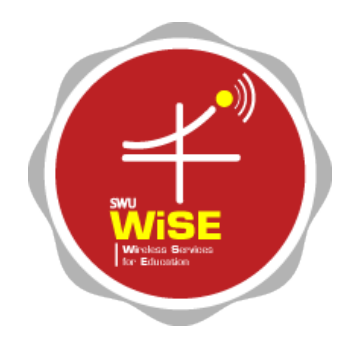

## คู่มือการเชื่อมต่อไวเลสแลนผ่านเครือข่าย eduroam มหาวิทยาลัยศรีนครินทรวิโรฒ

Windows 7

## ขั้นตอนการเชื่อมต่อสำหรับ Windows 7

1. คลิก Start menu เลือก Control Panel เลือก Network and Internet

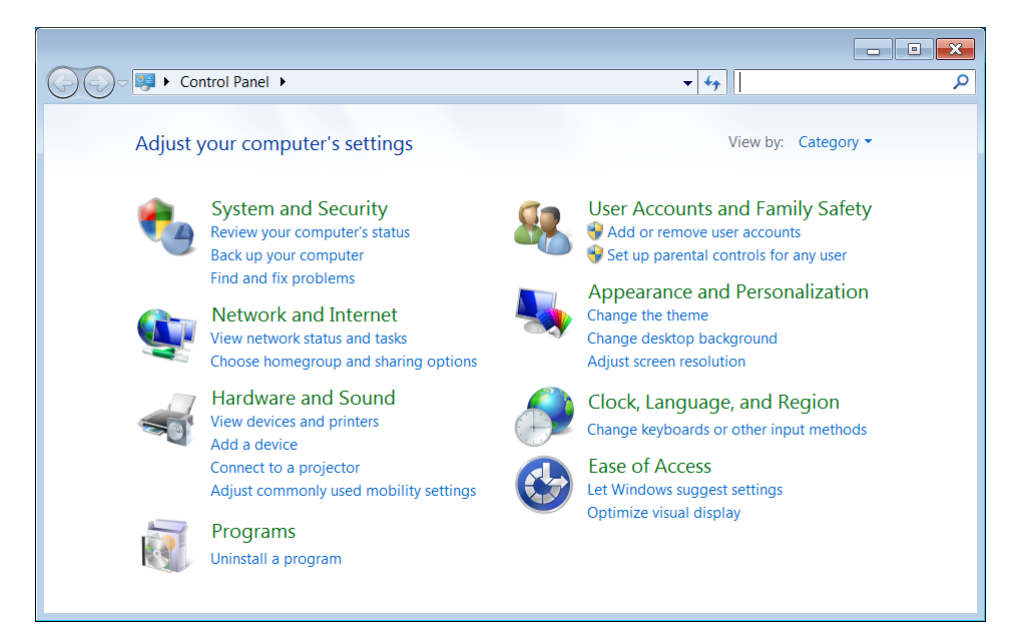

2. คลิก Network and Sharing Center

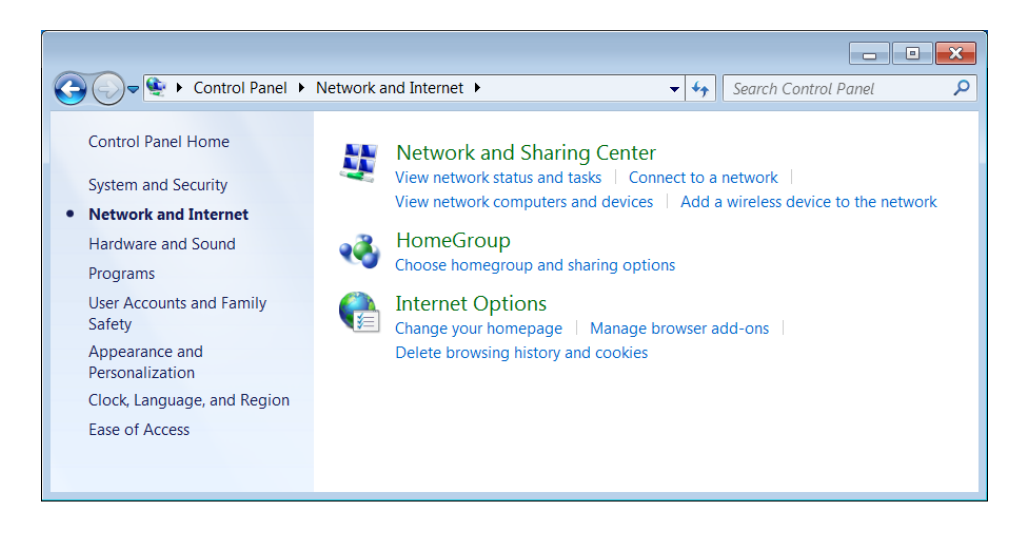

3. คลิก Set up a new connection or network

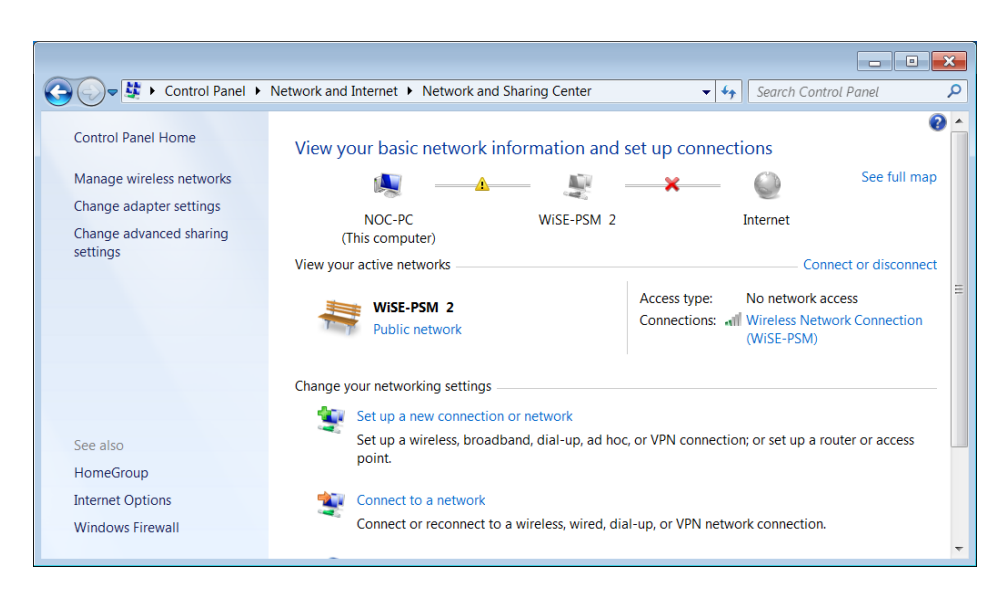

4. คลิก Manually connect to a wireless network คลิกปุ่ม Next

|                                                                                                    | - • ×       |
|----------------------------------------------------------------------------------------------------|-------------|
| 🥪 🐲 Set Up a Connection or Network                                                                      |             |
| Choose a connection option                                                                              |             |
| Connect to the Internet<br>Set up a wireless, broadband, or dial-up connection to the Internet.         |             |
| Set up a new network<br>Configure a new router or access point.                                         | =           |
| Manually connect to a wireless network<br>Connect to a hidden network or create a new wireless profile. |             |
| <b>Connect to a workplace</b><br>Set up a dial-up or VPN connection to your workplace.                  |             |
| Set up a dial-up connection<br>Connect to the Internet using a dial-up connection.                      | -           |
|                                                                                                    | Next Cancel |

- 5. กรอกข้อมูลตามหัวข้อต่อไปนี้
  - หัวข้อ Network name : ใส่ข้อมูล "eduroam"
  - หัวข้อ Security type : เลือก "WPA2-Enterprise"
  - หัวข้อ Encryption type : เลือก "AES"

|                         | _ • •                                                      |
|-------------------------|------------------------------------------------------------|
| G 🔮 Manually connect to | o a wireless network                                       |
| Enter information f     | or the wireless network you want to add                    |
| N <u>e</u> twork name:  | eduroam                                                    |
| Security type:          | WPA2-Enterprise                                            |
| Encryption type:        | AES                                                        |
| Se <u>c</u> urity Key:  | <u>H</u> ide characters                                    |
| Start this connection   | on automatically                                           |
| Connect even if the     | e network is not broadcasting                              |
| Warning: If you sel     | ect this option, your computer's privacy might be at risk. |
|                         |                                                            |
|                         |                                                            |
|                         | Next Cancel                                                |

6. คลิก Change connection settings

|                                                                                                    | - • × |
|----------------------------------------------------------------------------------------------------|-------|
| 🕞 🔮 Manually connect to a wireless network                                                                                |       |
| Successfully added eduroam                                                                                                |       |
| <ul> <li>Change connection settings</li> <li>Open the connection properties so that I can change the settings.</li> </ul> |       |
|                                                                                                    | J     |
|                                                                                                    |       |
|                                                                                                    |       |
|                                                                                                    | Close |

- 7. คลิกแท็บ Security และคลิกปุ่ม Settings
  - แท็บ Security หัวข้อ Remember my credentials for this connection...
     คลิกเอาเครื่องหมายถูกออก หากไม่ต้องการให้เครื่องคอมพิวเตอร์จดจำ User name และ
     Password ไว้

| eduroam Wireless Ne                              | twork Properties     | ×    |
|--------------------------------------------------|----------------------|------|
| Connection Security                              |                      |      |
|                                                  |                      |      |
| Security type:                                   | WPA2-Enterprise      |      |
| Encryption type:                                 | AES 💌                |      |
|                                                  |                      |      |
|                                                  |                      |      |
| Choose a network au                              | thentication method: |      |
| Microsoft: Protected                             | EAP (PEAP)           |      |
| Remember my credentials for this connection each |                      |      |
| time I'm logged on                               |                      |      |
|                                                  |                      |      |
|                                                  |                      |      |
|                                                  | _                    |      |
| A <u>d</u> vanced settings                       |                      |      |
|                                                  |                      |      |
|                                                  |                      |      |
|                                                  |                      |      |
|                                                  | ОК Са                | ncel |

8. คลิกที่ Validate server certificate เพื่อเอาเครื่องหมายถูกออก และคลิกปุ่ม Configure...

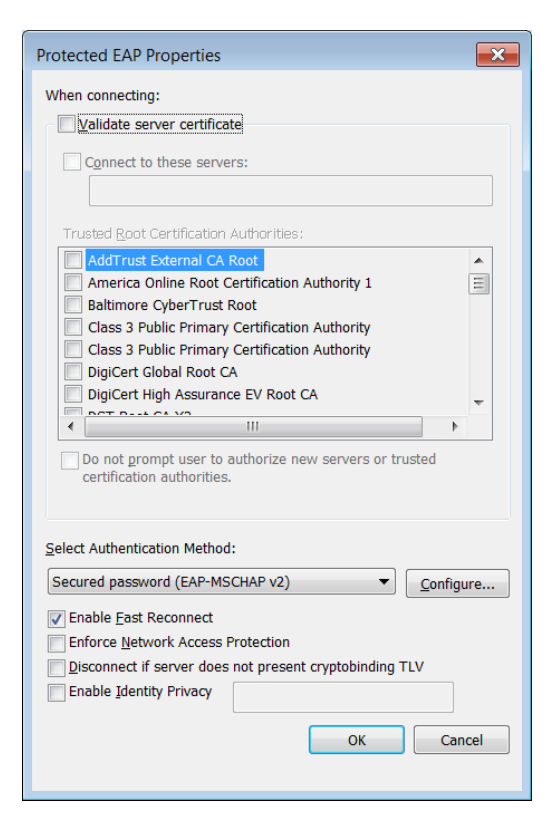

9. คลิกที่ Automatically use my Windows logon name and password เพื่อเอาเครื่องหมายถูกออก และคลิกปุ่ม OK

| EAP MSCHAPv2 Properties                                                   |  |  |
|---------------------------------------------------------------------------|--|--|
| When connecting:                                                          |  |  |
| Automatically use my Windows logon name and password (and domain if any). |  |  |
| OK Cancel                                                                 |  |  |

- 10. คลิกปุ่ม OK เพื่อออกจากหน้าต่าง Protected EAP Properties
- 11. คลิกปุ่ม Advanced settings
- คลิกที่ Specify authentication mode : เพื่อทำเครื่องหมายถูกไว้ เลือก User or computer authenticator และคลิกปุ่ม OK

| Advanced settings                                                              |
|--------------------------------------------------------------------------------|
| 802.1X settings 802.11 settings                                                |
| Specify authentication mode:                                                   |
| User or computer authentication  Save credentials                              |
| Delete credentials for all user:                                               |
| Enable sign on for this network                                                |
| Perform immediately before user logon                                          |
| Perform immediately after user logon                                           |
| Maximum delay (seconds):                                                       |
| Allow additional dialogs to be displayed during single sign on                 |
| This network uses separate virtual LANs for machine<br>and user authentication |
|                                                                                |
|                                                                                |
|                                                                                |
|                                                                                |
|                                                                                |
| OK Cancel                                                                      |

- 13. คลิกปุ่ม OK เพื่อออกจากหน้าต่าง eduroam Wireless Network Properties
- 14. คลิกปุ่ม Close เพื่อออกจากหน้าต่าง Manually connect to a wireless network
- 15. คลิกที่สัญลักษณ์ไวไฟ (WiFi) ที่มุมล่างขวาของหน้าจอ และคลิกปุ่ม Connect ที่รายการ eduroam

| Currently conne   | ected to:            | 43          | Â             |
|-------------------|----------------------|-------------|---------------|
| WiSE-I<br>Interne | PSM<br>et access     |             |               |
| Wireless Netwo    | rk Connection        | ^           |               |
| WiSE-PSM          | Connected            | 30          |               |
| eduroam           |                      |             | E             |
|                   | Con                  | nect        |               |
| COMSCI@SWU-       | -1                   | .ul         |               |
| HU_libsci_2       |                      | 31          |               |
| HU_WIFI5_C        |                      | 31          |               |
| Other Network     |                      | 31          | -             |
| Open Net          | work and Sharing Cer | nter        |               |
|                   | līta 🥪               |             |               |
|                   | Customize            |             |               |
|                   | EN 🔼 🔐               | 18<br>24/06 | :37<br>5/2557 |

- กรอกข้อมูล User name และ Password ของสถาบันท่าน และคลิก OK ตัวอย่างชื่อบัญชีผู้ใช้
  - username@swu.ac.th และ password
  - username@education.edu ແລະ password

| Windows Security              | 1                               |    | ×      |
|-------------------------------|---------------------------------|----|--------|
| Network Au<br>Please enter us | uthentication<br>er credentials |    |        |
|                               | User name<br>Password           |    |        |
|                               |                                 | ОК | Cancel |